Thank you for registering with Fort Garry North Hockey! Starting in 2021 Hockey Canada has created a whole new platform for the hockey registration process called HCR 3.0

Below are the two steps involved with registering in the new HCR 3.0 platform

# FIRST STEP

Go into the new HCR 3.0 link to **Create a new HCR account** - all members across Canada have to complete this step. Once your new account is created, this will be your HCR account going forward - for registering your kids, and for tracking your own coaching/officiating/volunteer requirements.

### https://register.hockeycanada.ca/home

The link below is a detailed tutorial that will show you how to create your account, and how to link members (family members) to your account

#### Creating a new account

English: <u>https://spordle.atlassian.net/wiki/spaces/HCR/pages/2077687853/Creating+Your+Account+Coaches+P</u> <u>arents</u>

## SECOND STEP

Once you have your new account created, and have all members in your family added to your account, you will go into the FGNHA Registration link provided to complete your season's registration.

Go into the FGNHA 2021-2022 Registration link provided below

## 2021-2022 FGNHA/Storm Hockey Registration

Here you come to the FGNHA Registration Home Page, select **Register Now**, then on the next screen select **Register an Existing Participant** (select this if they have already played in organized hockey as a player, coach, official, or volunteer), or **Register a New Participant** (select of they have never participated in organized hockey), then **Start Registration** 

| 5                   |                                     |                             |                                  |               |                                                                       |  |
|---------------------|-------------------------------------|-----------------------------|----------------------------------|---------------|-----------------------------------------------------------------------|--|
|                     | Fort GARRY NORTH<br>HOCKEY MANITOBA | ЮСКЕЧ                       | ASSOCIATION                      |               | Visit website 2                                                       |  |
| Ov<br>Ha<br>Co      | erview<br>me<br>intact              | < Back t<br>FGNI<br>Registe | ro all<br>HA/Storm 2021-2022 Sea | son Registrat | ion - all players<br>Start date : 2021-07-22<br>End date : 2021-08-05 |  |
| Re                  | gistration                          | Regis                       | tration                          | Membertvoe    | Registration fee                                                      |  |
|                     |                                     | •                           | U18 (2004-2006) - A              | Player        | \$770.00                                                              |  |
|                     |                                     | ~                           | U15 (2007-2008) - A              | Player        | \$710.00                                                              |  |
|                     |                                     | ÷                           | U13 (2009-2010) - A              | Player        | \$660.00                                                              |  |
| training 2021-07-16 |                                     | ~                           | U11 (2011) - A                   | Player        | \$660.00                                                              |  |

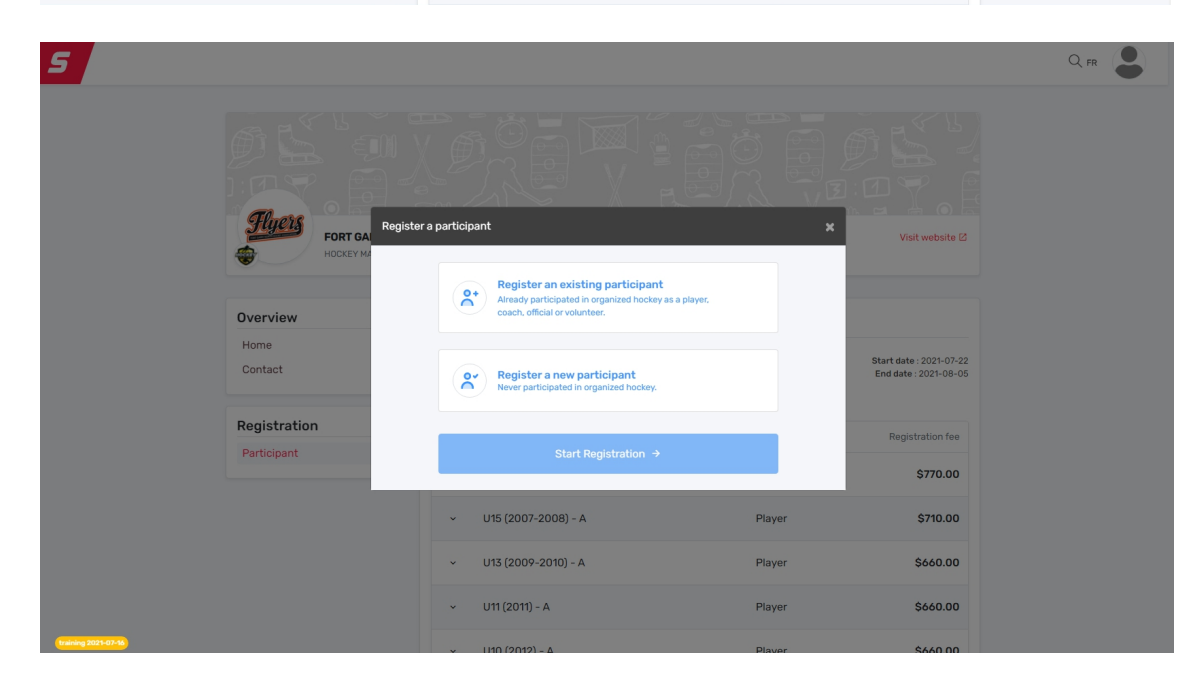

I selected Register an Existing Participant

| 5                           |                                                               |                               |                                                  |  |
|-----------------------------|---------------------------------------------------------------|-------------------------------|--------------------------------------------------|--|
| A CONTRACTOR                | Search participant<br>FORT GAL<br>HOXEY M<br>EX: 4563485965   | ×                             | Visit website 2                                  |  |
| Overviev<br>Home<br>Contact | First name *                                                  | Or<br>Last name *<br>Ferreira | Start date : 2021-07-22<br>End date : 2021-08-05 |  |
| Registra<br>Participan      | Previous                                                      | Q Search                      | Registration fee<br>\$770.00<br>\$710.00         |  |
|                             | <ul> <li>U13 (2009-2010) -</li> <li>U11 (2011) - A</li> </ul> | - A Player<br>Player          | \$660.00                                         |  |

Enter the name and birth date of the player, and select them from the list below. If they do not appear, you can create a new participant here as well. This would be useful if you have existing players, and a U7 or player new to hockey

| 5          |                 |                                    |                                        |           |                         | Q.H 😩 |
|------------|-----------------|------------------------------------|----------------------------------------|-----------|-------------------------|-------|
|            |                 | Search participant                 |                                        | ж         |                         |       |
|            | MR PL           | Search by HCR #                    |                                        |           | a. 25 %                 |       |
|            |                 | ex: 4563485955                     |                                        |           |                         |       |
|            | Distance in the |                                    | Gr                                     |           |                         |       |
|            | Flyers FORT DA  | First name*                        | Last name *                            |           | Visit well after 15     |       |
|            | - HEREY NO      | Luc                                | Ferreira                               |           |                         |       |
|            |                 | Date of birth *                    |                                        |           |                         |       |
|            | Overview        | 0                                  |                                        |           |                         |       |
|            | Home            |                                    |                                        | 9. Search | Start date : 2021-07-22 |       |
|            |                 | Search Result(s)                   |                                        |           | End 6469 ( 2021-08-05   |       |
|            | Registration    | LUC FERREIRA CTUR                  |                                        | _         | Perintention free       |       |
|            | Participant     | U .                                | EV ABROCIATION                         | Select    |                         |       |
|            |                 |                                    |                                        |           | \$770.00                |       |
|            |                 | None of these profiles are mine. ; | proceed with the participant creation. |           | \$710.00                |       |
|            |                 | Greate a new participant           |                                        |           | 5650.00                 |       |
|            |                 |                                    |                                        |           |                         |       |
|            |                 | Previous                           |                                        |           | \$650.00                |       |
| (101-01-0) |                 | × 140.00012L                       |                                        | Disease   | 0440.00                 |       |

Then, once the player comes up and you select them, click **Next**. The options available to them, based on their birth year will appear, **select their main Registration Option** at this time, then select **Next** 

| 5 |                             |                       |                     |                     | Q.m 💄 |
|---|-----------------------------|-----------------------|---------------------|---------------------|-------|
|   | Port of<br>Control          | Registration Deform   | <u>арада</u><br>*   | var variaties 2     |       |
|   | Registration<br>Participant | Previous              | Skip this step Next | Buildate 2021-08-05 |       |
|   |                             | - U18 (2004-2006) - A | Player              | \$770.00            |       |
|   |                             | - U15 (2007-2006) - A | Player              | \$710.00            |       |
|   |                             | ~ UTS (2009-2010) - A | Player              | \$660.00            |       |
|   |                             | - UTI (2011) - A      | Player              | \$660.00            |       |

You then complete the questionnaire

| 5                           | Questionnaire                                                                                                    | x                                              |
|-----------------------------|----------------------------------------------------------------------------------------------------|------------------------------------------------|
| FORT SA                     | UID FERREIRA (12) yrs)<br>UID & UID Questionnaire<br>W opplicable, piesse indicate ony medicel canditions or ellergies<br>that we should be made aware of (required medication, physical<br>limitations, etc.) * |                                                |
| Overview<br>Hame<br>Contact | Home Dommunity Center? * Select                                                                                                    | Brant delle 2027-07-32<br>Belletere 2027-08-06 |
| Registration                | Select                                                                                                    | Registration fee                               |
|                             | Select                                                                                                    | \$770.00                                       |
|                             | Are you interested in evaluating for A1(includes body checking)? *                                                                                                    | \$710.00                                       |
|                             | Select V Will the player be trying out for AA.Twins? *                                                                                                    | 3600.00                                        |
|                             | Select.                                                                                                    | \$650.00                                       |
| (magnetic states)           | Will the player be trying out for JAA or High School? *                                                                                                    | 5/40.00                                        |

After the questionnaire is complete, you have the option to register your player for AA Tryouts - **ONLY do this if your player is U13 and up, and is interested in trying out for AA Twins Hockey**, otherwise you can leave this option blank, and they will not appear on any of the AA Tryout lists/schedules, then select **Next** 

In the screenshot below, I added one tryout fee to the registration package

| 5               |                                                                                                    | Q.n |
|-----------------|----------------------------------------------------------------------------------------------------|-----|
|                 | Rens Selector                                                                                                    |     |
| FORT OA         | UP LUC PERMINA (01ym) Web weeking (0                                                                                                    |     |
| Overview        | Optional Items                                                                                                    |     |
| Home<br>Contact | AA. Trysuit. Fee Male - U33*         Price: \$25.00         01         9           U18 Drey         End ann. 2021-90-00         End ann. 2021-90-00 |     |
|                 | AA Tryout Fee Female - Price: \$75.00 - 00                                                                                                    |     |
| Registration    | Subsched Horns (1) \$75.00 Registration fee                                                                                                    |     |
| Participant     | 5770.00                                                                                                    |     |
|                 | Pervisue Rest \$793.00                                                                                                    |     |
|                 | - U18 (2009-2010) - A Player \$666.00                                                                                                    |     |
|                 | - UH12010 - A Player <b>5660.00</b>                                                                                                    |     |
|                 | - UID (2012) - A Player \$660.00                                                                                                    |     |

Once the Other fees pop up is completed, you can select **Next**, then **Register Another Participant**, or **Proceed to Checkout**. If you have other players in your family to register, you would follow this same process until all players are registered.

| 5                   |                                    |                                                                           |  |
|---------------------|------------------------------------|---------------------------------------------------------------------------|--|
|                     | Fort GA<br>HOCKEY M                | egister a participant x Visit website (2                                  |  |
|                     |                                    | Would you like to register another participant?                           |  |
|                     | Overview<br>Home                   | Register another participant                                              |  |
|                     | Contact                            | Proceed to check out → End date : 2021-08-05                              |  |
|                     | <b>Registration</b><br>Participant | Previous Registration fee                                                 |  |
|                     |                                    | <ul> <li>U18 (2004-2006) - A</li> <li>Player</li> <li>\$770.00</li> </ul> |  |
|                     |                                    | <ul> <li>U15 (2007-2008) - A Player \$710.00</li> </ul>                   |  |
|                     |                                    | <ul> <li>U13 (2009-2010) - A</li> <li>Player</li> <li>\$660.00</li> </ul> |  |
|                     |                                    | <ul> <li>U11 (2011) - A Player \$660.00</li> </ul>                        |  |
| training 2021-07-16 |                                    | Diamar (2012) A Diamar                                                    |  |

Then once you get everyone registered, you can select **Proceed to Checkout**.

On this **Order Summary** screen you can confirm that all kids are listed, and that they are registered for everything that they need. If something needs to be corrected, you can select **Edit this Member's Registration** and correct anything if needed. Or, if you found that you may have missed someone, you can still select **Register Another Participant** 

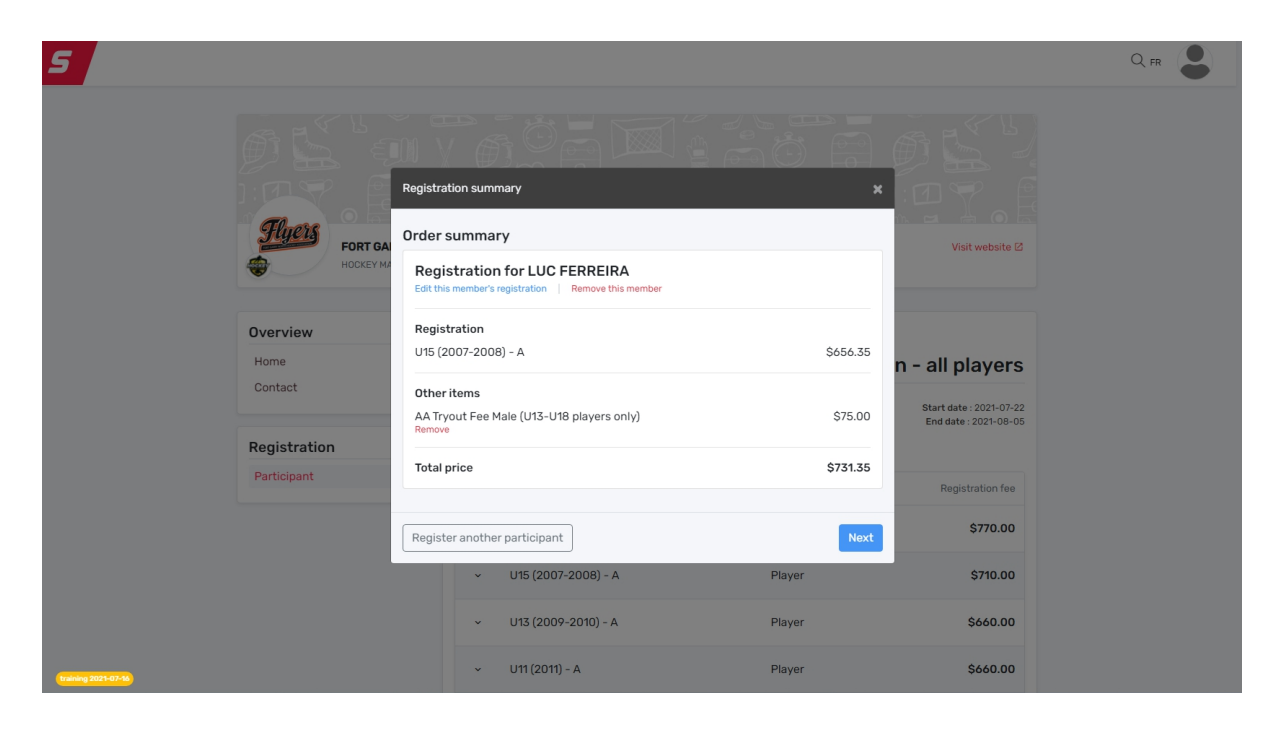

Then, if everything looks correct, you can select **Next**. Once you review and acknowledge the **FGNHA Payment and Refund Terms and Conditions**, your payment options appear.

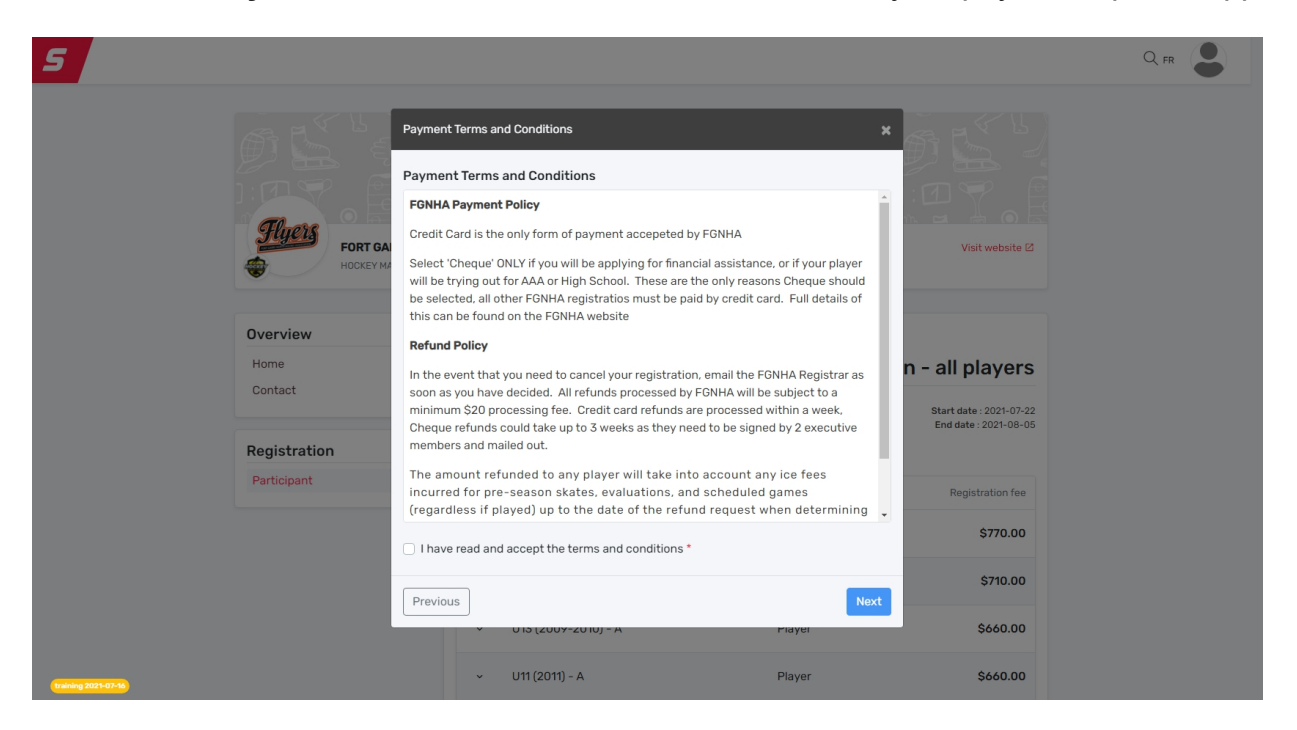

Credit card is the only form of payment accepted by FGNHA.

Select "External Payment" ONLY if you will be applying for financial assistance (refer to <u>Financial Assistance Programs</u> for further information) or if your player will be trying out for High School\* or AAA hockey\*\*. See the FGNHA website on this process <u>https://www.fgnha.com/registration</u>

The only reason the 'External Payment' option appears is for the Subsidy Application purposes. All other FGNHA Registrations must be paid by credit card.

Make sure you have a Visa/Mastercard with you before completing the registration. If you do not currently have a credit card, banks and Canada Post have prepaid credit cards that can be used. Visa or Mastercard Gift cards will also work.

If you select "External Payment" payment by mistake, the Registrar will have the entire registration deleted and you will need to start over.

| 5                           |                                             |        |                                                  |  |
|-----------------------------|---------------------------------------------|--------|--------------------------------------------------|--|
| These                       | FORT CA<br>ROCKY M<br>Pay online now        | ×      | Visit website B                                  |  |
| Overview<br>Home<br>Contact | Credit card Send my payment manually Cheque |        | Start date : 2021-07-22<br>End date : 2021-08-05 |  |
| Registration<br>Participant | Previous                                    | Next   | Registration fee                                 |  |
|                             | ✓ U15 (2007-2008) - A                       | Player | \$710.00                                         |  |
|                             | <ul> <li>U13 (2009-2010) - A</li> </ul>     | Player | \$660.00                                         |  |
|                             | ✓ U11 (2011) - A                            | Player | \$660.00                                         |  |
| training 2021-07-16         | × U10 (2012) - A                            | Player | \$660.00                                         |  |

Once you select the **Credit Card** payment option, you will be directed to our SportPay payment processing account. Enter your details, and then select Pay

| Pay with Credit Card (TEST)        |              |           |
|------------------------------------|--------------|-----------|
| Spordle Development                |              |           |
| Invoice:                           | 20212000262  | 04        |
| Pay Now:                           | \$785.00     |           |
| Name On Card                       |              |           |
| Enter name on card                 |              |           |
| Card Number                        | Expiry MM    | Expiry YY |
| Enter card number                  | *            | •         |
| Your card data is securely managed |              |           |
| CVV                                |              |           |
| Enter CVV                          |              |           |
| These are the 3 digits on          |              |           |
| the back of your card.             |              |           |
| Cancel                             | Pay          | /         |
| sports<br>Ruicketr                 | pay.:        |           |
|                                    |              |           |
| Cancel                             | Pay<br>pay:: | /         |

Once payment has been processed, you will receive a confirmation, and an emailed receipt will be sent to your account on file

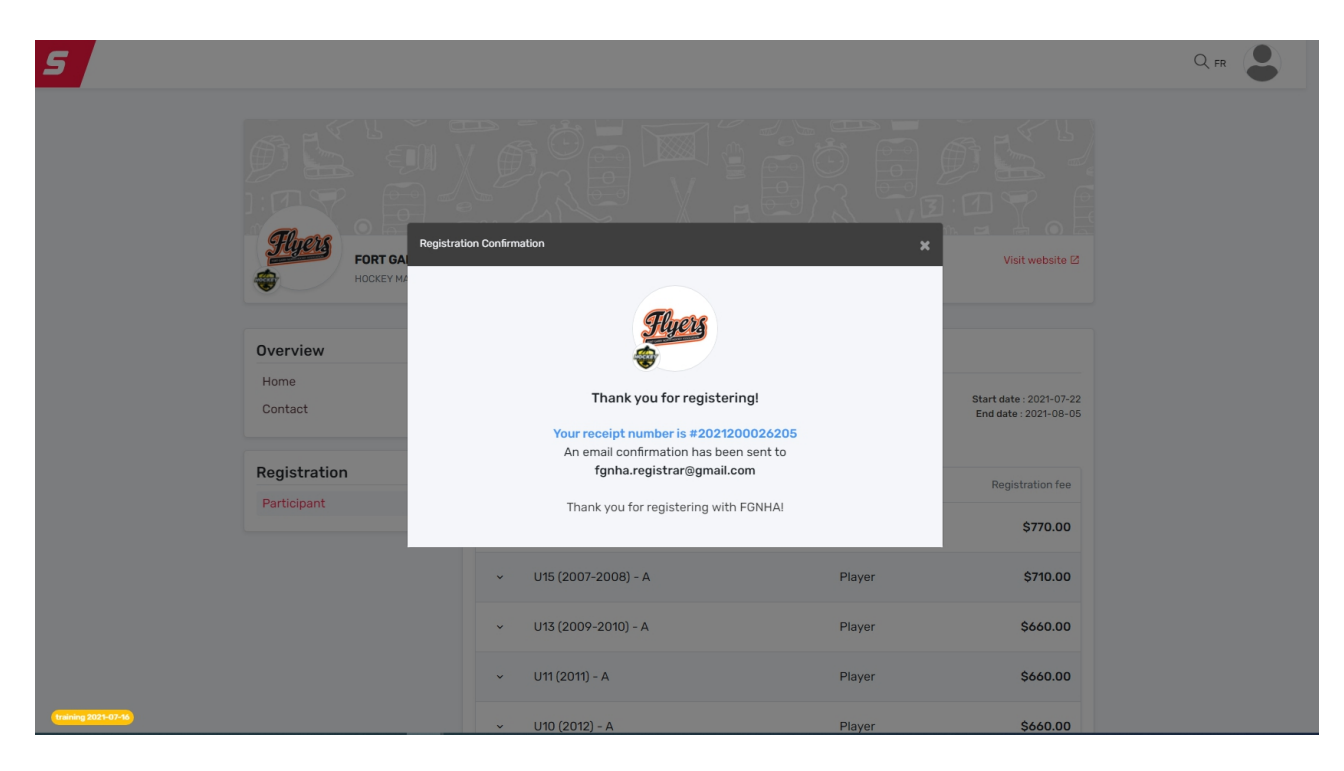

Please send me an email to fgnha.registrar@gmail.com if you have any questions

Denise Ferreira FGNHA Registrar